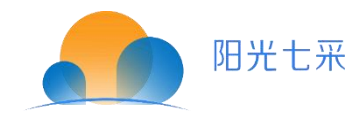

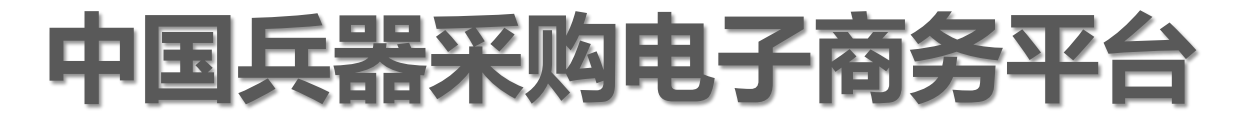

## 【消费帮扶】 企业采购 操作手册

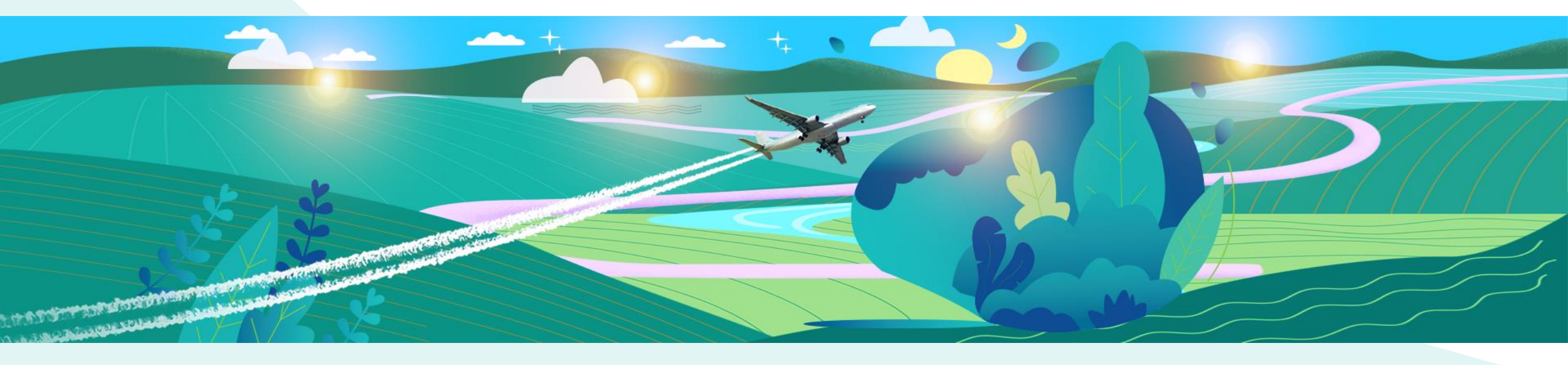

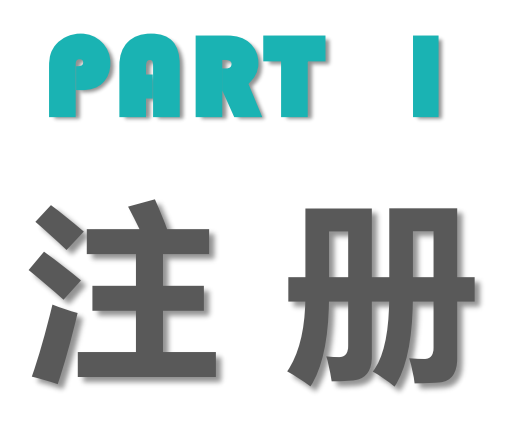

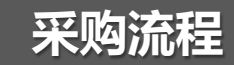

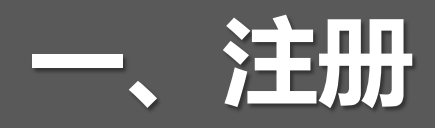

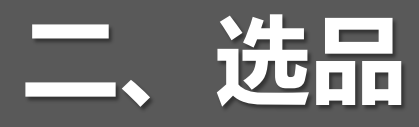

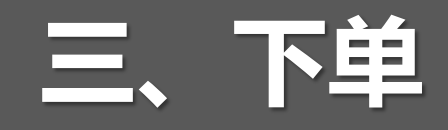

四、支付

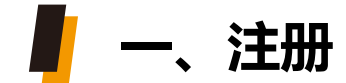

#### 注册账号成为平台会员才有权限采购

进入阳光七采平台-https://www.norincogroup-ebuy.com, 登录框-点击【密码登录】,然后选择【企业注册】

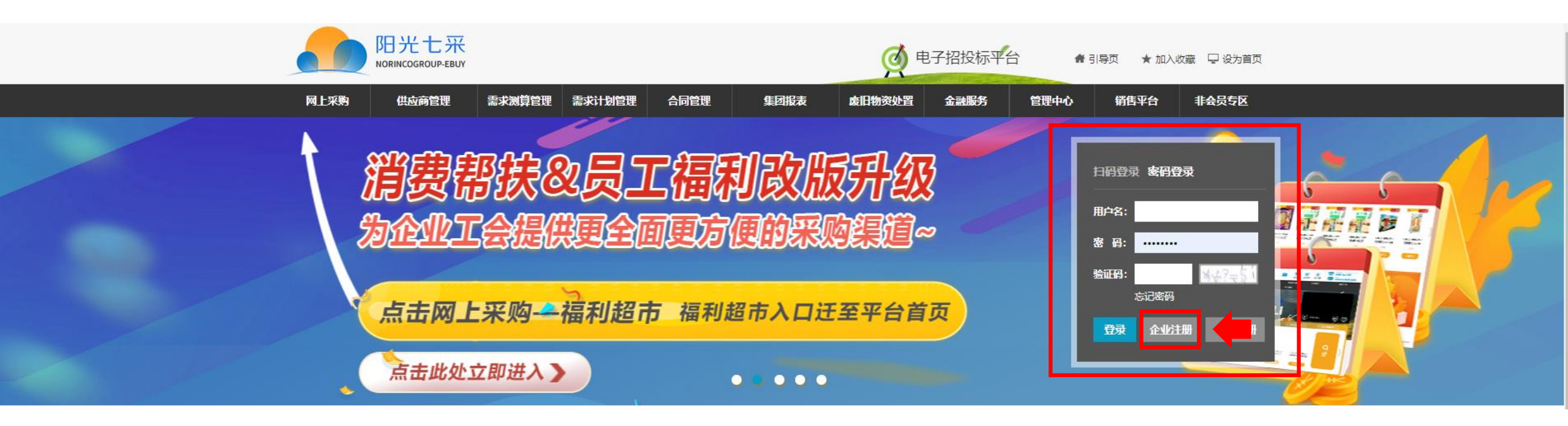

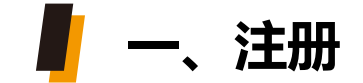

#### 

#### 填写本账号管理员信息,方便平台联络

| 申请账号       | 基本信息          | 银行信息             | 申请交易角<br>色  | 預览提交 | 注册完成 |
|------------|---------------|------------------|-------------|------|------|
| * 企业类型:    | ● 境内企业 ○ 境外企业 |                  |             |      |      |
| * 用户名:     | ceshihuang    |                  |             |      |      |
| * 输入密码:    | •••••         |                  |             |      |      |
| * 确认密码:    | •••••         |                  |             |      |      |
| * 手机号码:    | 13983486784   |                  |             |      |      |
| * 获取短信随机码: | 4             | 2-               | ▶?⇒7 看不清换—· | Ж    |      |
| * 短信验证码:   | 350089        | <b>X</b> 重新发送(48 | 8) 请输入短信验证码 |      |      |
|            |               |                  |             |      |      |

保存并下一步

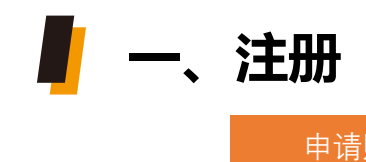

| 申请账号 | 填写基本    | <b>、</b> 信息                | 填写银行伯              | 言息           | 申请孓                                             | を易角色        |      | 预览提交     |    | 注册完成 |
|------|---------|----------------------------|--------------------|--------------|-------------------------------------------------|-------------|------|----------|----|------|
|      | 平台      | 对企业身份                      | 资质等有               | 明确要求,        | 请按要                                             | 要求填写        |      |          |    |      |
|      | 申请账     | 号 <b>基本信息</b>              | 银行信息               | 申请交易角<br>色   | 預览提交                                            | 注册完成        |      |          |    |      |
|      |         | 公司名称: 请输入公司名称,最            | 大长度50作为增值税发票里的单位名称 |              | 请输入公司名称,最大<br>票里的单位名称                           | 大长度50作为增值税发 |      |          |    |      |
|      | *       | 公司简称: 请输入公司简称,最            | 大长度50              |              | ようないためで、「「「「「「」」」 「「」」 「「」」 「「」」 「」 「」 「」 「」 「」 | 大长度50       |      |          |    |      |
|      | 公司      | 英文全称: 请输入公司英文全称            |                    |              |                                                 |             |      |          |    |      |
|      | * @     | <b>计理员姓名:</b> 请输入管理员姓名,    | 要与平台管理员证明一致        |              |                                                 |             |      |          |    |      |
|      | * 法定代   | <b>法表人姓名:</b> 请输入法定代表人姓名   | 名,最大长度50           |              |                                                 |             |      |          |    |      |
|      | * 企     | 业所在地: 中国                   |                    |              |                                                 |             |      |          |    |      |
|      | *       | 注册地址: 请选择注册地址省             | ▼ 请选择注册地址市         | ▼ 请选择注册地址区 ▼ |                                                 |             |      |          |    |      |
|      |         | 请填写详细注册地址                  |                    |              |                                                 |             |      |          |    |      |
|      | *       | 公司地址: 请选择公司地址省             | ▼ 请选择公司地址市         | ▼ 请选择公司地址区 ▼ |                                                 |             |      |          |    |      |
|      |         | 请填写详细公司地址                  |                    |              |                                                 |             |      |          |    |      |
|      | *       | 公司电话: 请输入公司电话              |                    |              |                                                 |             |      |          |    |      |
|      | * 平台管理  | 员证明上传: C:\fakepath\图层 23.p | ong                | 模板下载 上传      |                                                 | 下载证明        | 1模板  | (并按模板要求) |    | 【上传】 |
|      | * 是否为集团 | 系统内企业: 💿 是 🔾 音             |                    |              |                                                 |             |      |          |    |      |
|      | * 请选    | 择所属集团: ④ 兵器工业集团 〇 兵器       | 装备集团 〇 RT集团        |              |                                                 | 选择"5        | ≞″ ′ | "兵器工业集团  | 5″ |      |
|      | * L     | 级单位名称:                     |                    | ÷ ت          | 输)上级单位名称                                        |             |      |          |    |      |
|      |         | * 执照类型: —证                 |                    |              |                                                 |             |      |          |    |      |
|      | * 统一社   | 会信用代码: 请输入统一社会信用代          | 码                  |              | 输入统一社会信用代码                                      |             |      |          |    |      |
|      |         | * 营业执照: C:\fakepath\图层 23. | ong                | 上传扫描件        |                                                 |             |      |          |    |      |
|      | *是      | 否为供应商: ○ 是 ④ 否 (请慎重        | 选择)                |              | □ 🛑                                             | 请选择         | "否"  |          |    |      |
|      |         |                            | 上一步                | 保存并下一步       |                                                 |             |      |          |    |      |

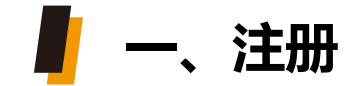

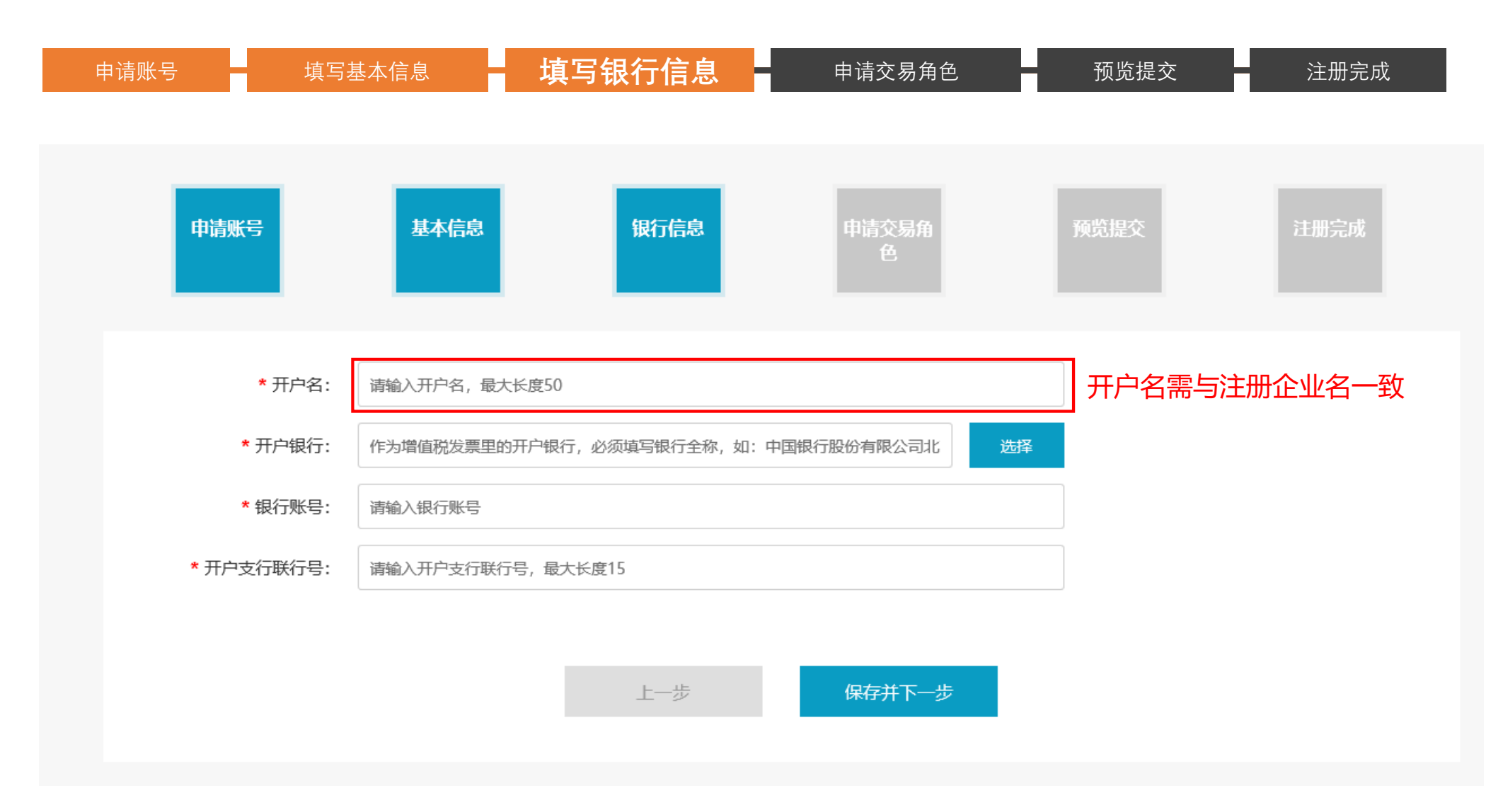

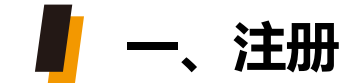

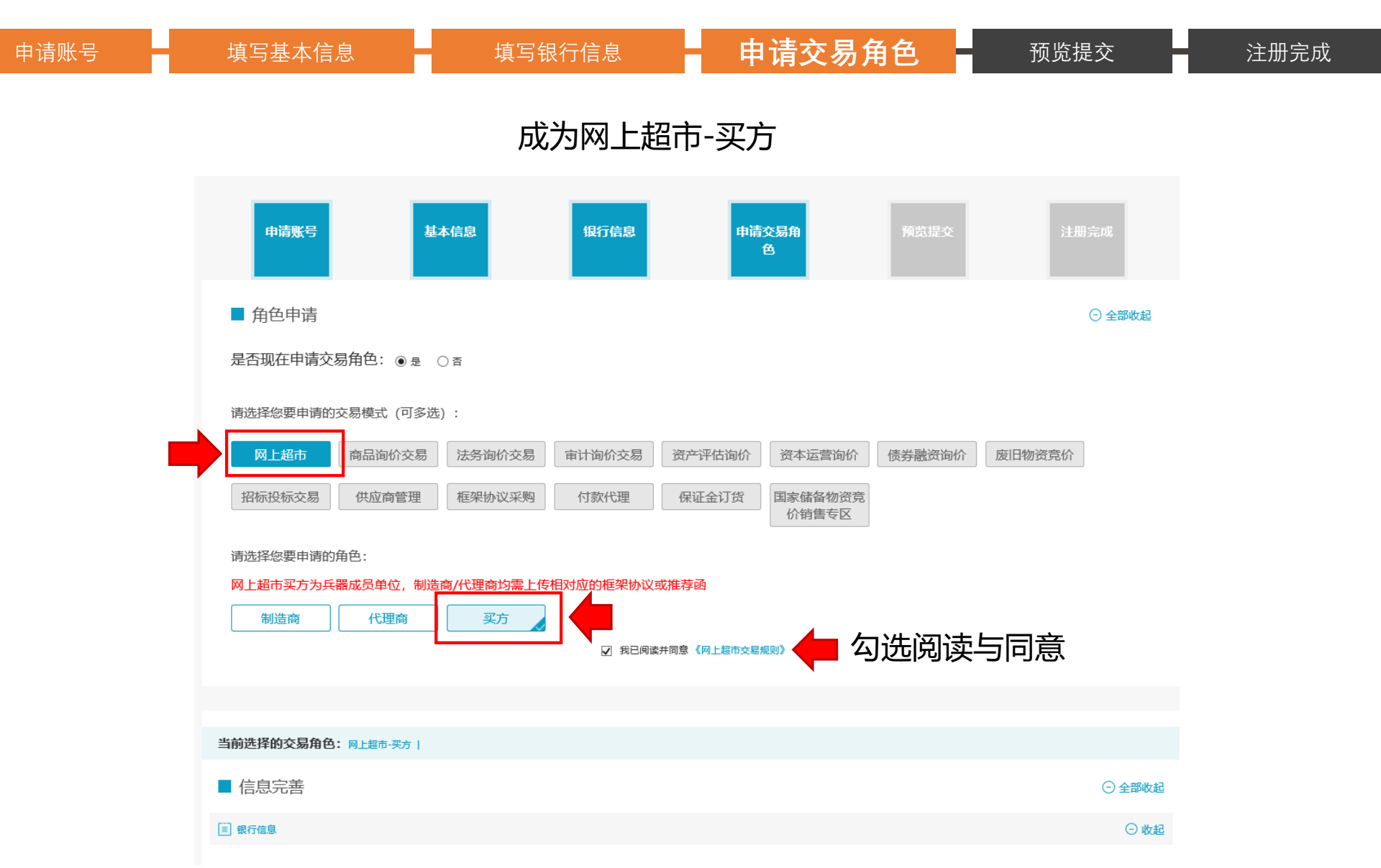

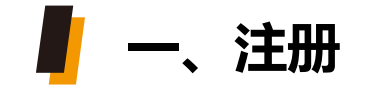

| 申请账号    填写基本信 | 息    填写银行信息            | 申请交易角色 | 预  | 览提交 | 注册完成  |
|---------------|------------------------|--------|----|-----|-------|
| 收款银行          |                        |        |    |     |       |
| * 开户名         | 1212121                |        |    |     |       |
| * 开户银行        | : 中国工商银行股份有限公司北京西四支行   |        | 选择 |     |       |
| * 银行账号        | : 21213231312321312331 |        |    |     |       |
| * 开户支行联行号     | : 102100000281         |        | ×  |     |       |
| 收款银行          | :                      |        |    |     |       |
|               |                        |        |    |     | 0.445 |
| 三] 其他信息       |                        |        |    |     |       |
| 是否为集团系统内企业    | : 是                    |        |    |     |       |
| 上级单位          | : 中国兵工物资集团             |        |    |     |       |

由于您是兵器企业且填写了上级单位,又通过了审核,可以直接提交该角色

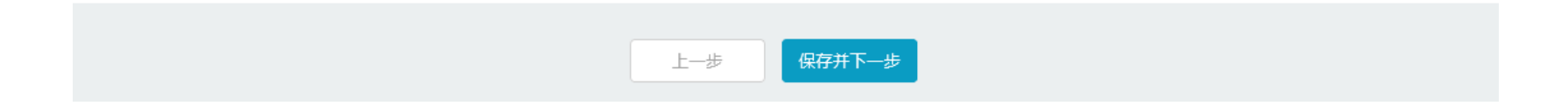

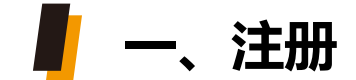

#### 请务必仔细查阅申请信息,确认无误

| 营业执照:    | 下载                                              |
|----------|-------------------------------------------------|
| 企业所在地:   | 中国                                              |
| 注册地址:    | 北京市市辖区密云区                                       |
| 详细注册地址:  | 1                                               |
| 是否为供应商:  | 者                                               |
| 银行信息     |                                                 |
| 开户名:     | 1212121                                         |
| 开户银行:    | 中国工商银行股份有限公司北京西四支行                              |
| 银行账号:    | 21213231312321312331                            |
| 开户支行联行号: | 10210000281                                     |
|          | ☑ 我已阅读并同意《中国兵器工业集团公司采购电子商务平台注册采购会员服务协议》 勾选阅读与同意 |
|          |                                                 |
|          | 上一步          提交                                 |

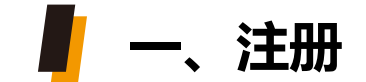

### 申请账号 填写基本信息 填写银行信息 申请交易角色

预览提交 主册完成

提交后等待审核,一般2个工作日内完成审核,审核通过则注册成功。

若审核不通过请按照平台拒绝理由进行修改,如有疑问请致电平台客服4000-555-811

| <b>10</b> 20 1 1 元来<br>+51 2 5 5 7 5 5 5 5 5 5 5 5 5 5 5 5 5 5 5 5                                                                                                    |                         |                           | _           |
|----------------------------------------------------------------------------------------------------|-------------------------|---------------------------|-------------|
| ng nlwn genwar roant ranfor roant af af a san ar a san ar a san ar a san ar a san ar a san ar a san ar a san a<br>Datai san ar a san ar a san ar a san ar a san ar a san ar a san ar a san ar a san ar a san ar a san ar a san ar | 申請账号                    | 基本信息 银行信息 申请:             | 医易角 预觉提交 5  |
| 1968-1 HELE TELES 1180-16 HELES 1180-16                                                                                                    | _                       |                           |             |
|                                                                                                    |                         | 注册信息未审核通过,原因:信息填写错误,请再次核实 | 请您完善信息并重新提交 |
|                                                                                                    | * 公司名称                  | : 测试公司号                   |             |
| 感谢您注册本平台会员,您的注册语意已提文至平台审核,平台将在两个工作<br>日内面接参理华的注册信息,读你的小选择,谈例!                                                                                                    | * 公司简称                  | : 测试公司号                   |             |
| 待平台审核通过后,可以登录并申请您需要的交易角色。                                                                                                    | 在<br>集<br>音 公司英文全称<br>圖 | 请输入公司英文全称                 |             |
|                                                                                                    | • 管理员姓名                 | : 黄某某                     |             |
|                                                                                                    | * 法定代表人姓名               | : 黄某某                     |             |

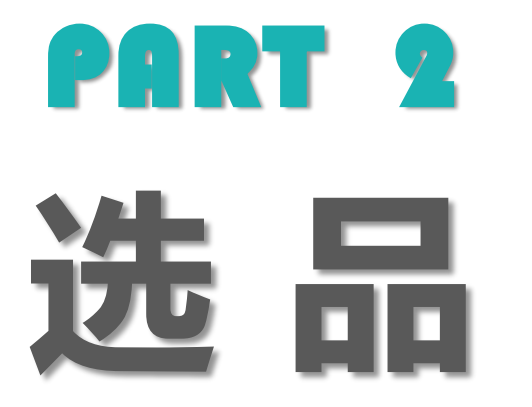

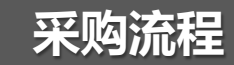

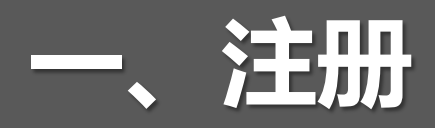

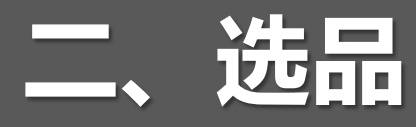

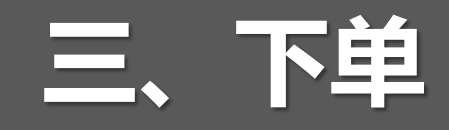

四、支付

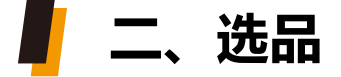

#### 登录后进入-福利超市-定点帮扶选品

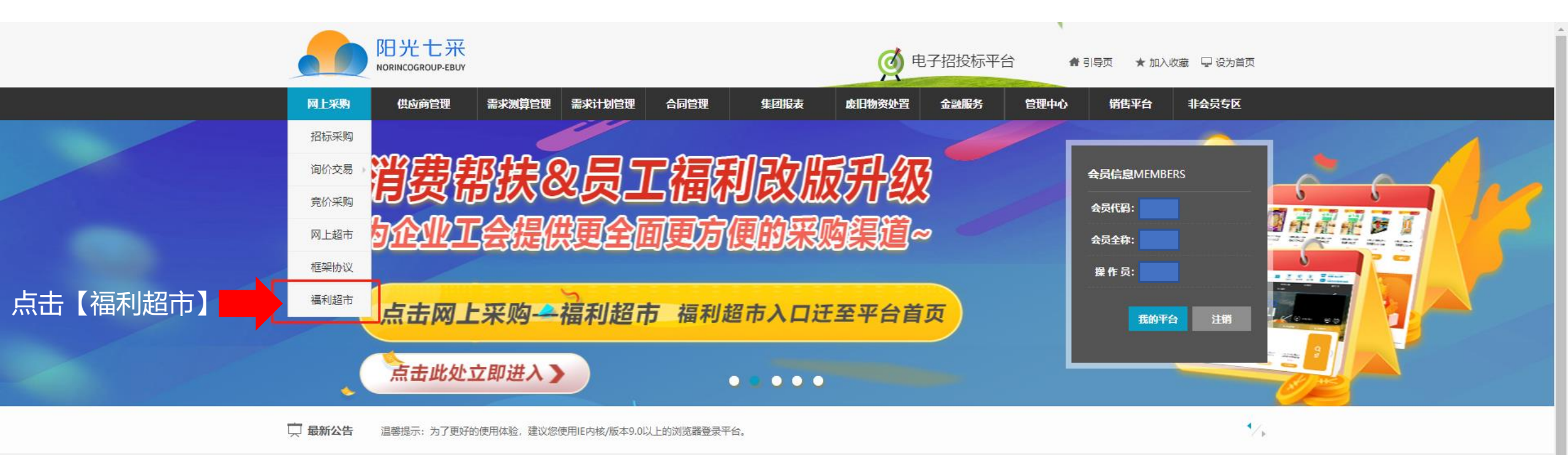

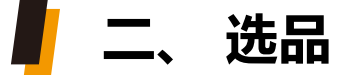

#### 登录后进入-福利超市-定点帮扶选品

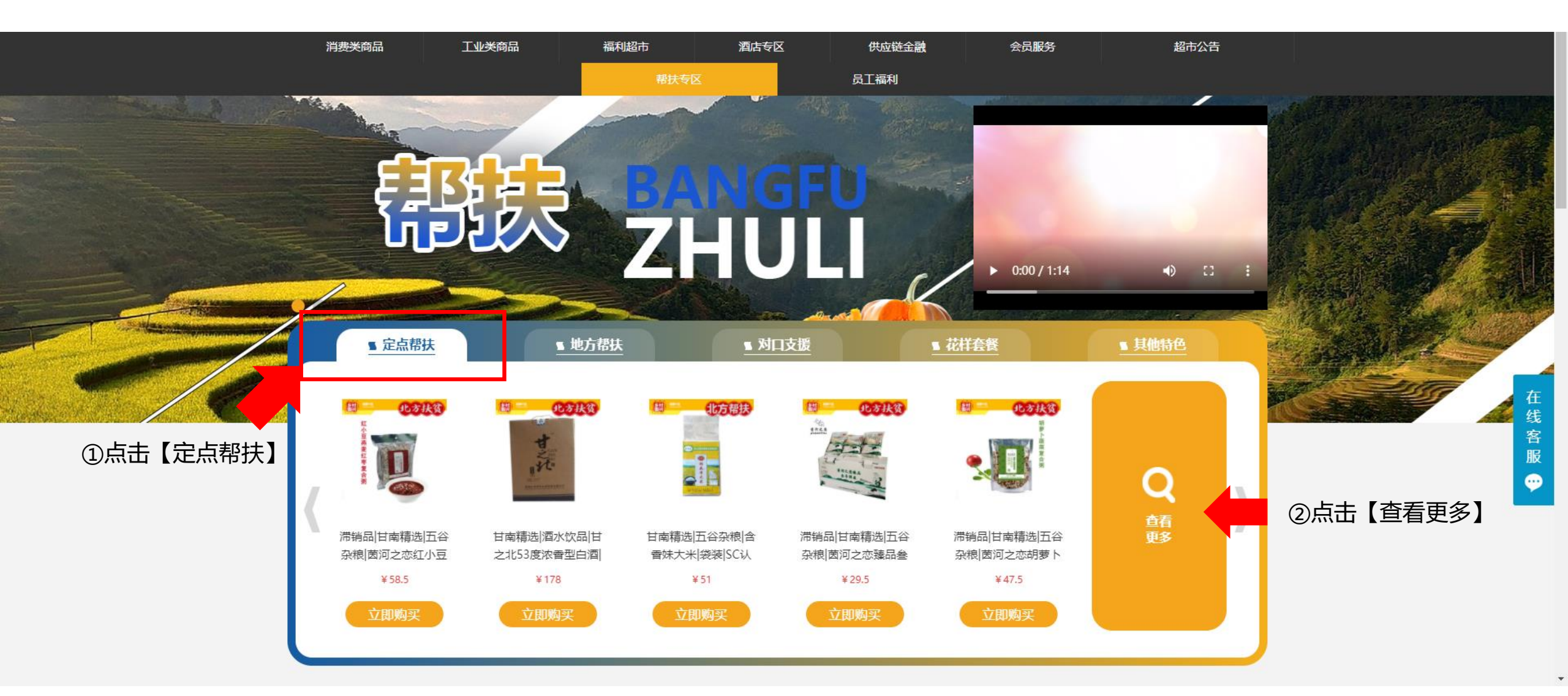

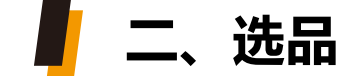

筛选

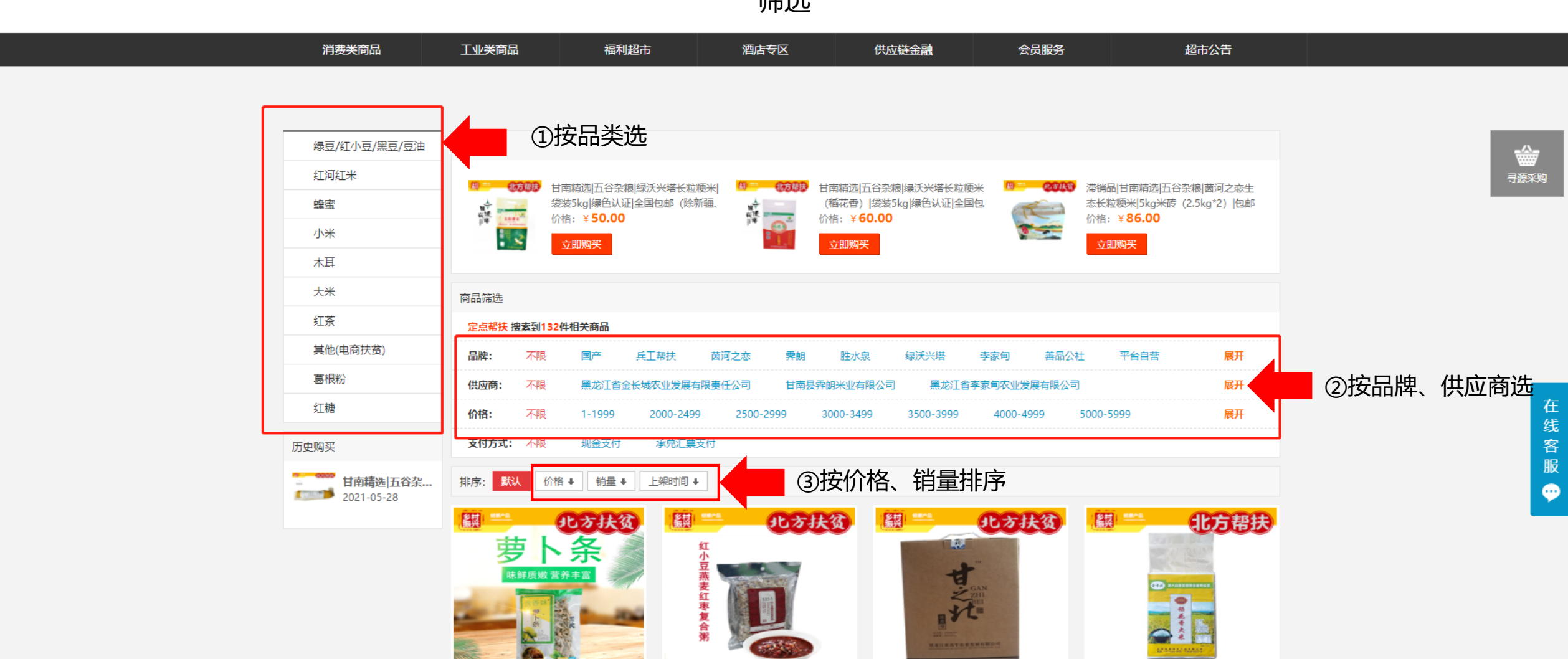

甘南精选|精选干货|含香妹萝卜条|袋装300 恭去红束复合潮山00a\*5块米砖间包邮

alsC认证I两袋句邮

滞销品|甘南精选|五谷杂粮|茵河之恋红小豆 甘南精选|酒水饮品|甘之北53度浓香型白酒| 甘南精选|五谷杂粮|含香妹大米|袋装|SC认 合结4瓶\*450mll包邮

证何邮

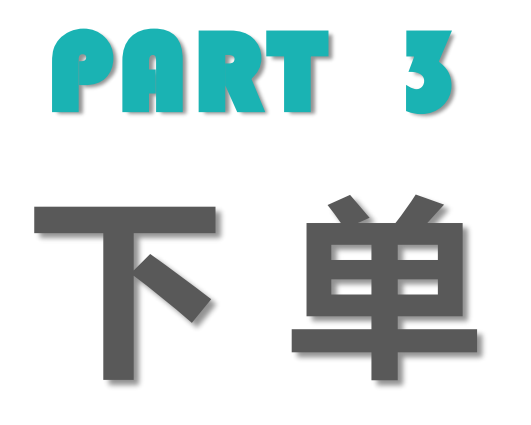

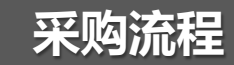

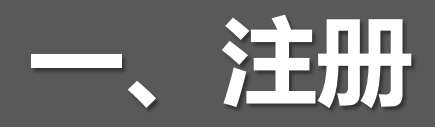

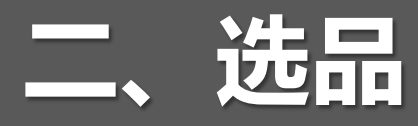

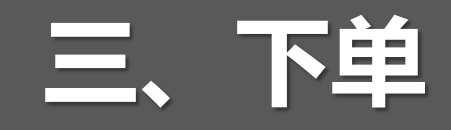

四、支付

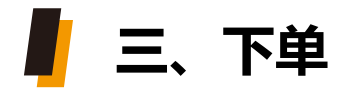

| 消费类商品                        | 工业类商品 | 福利超市                                 | 酒店专区                                                                        | 供应链金融           | 会员服务  | 超市公告      |      |        |
|------------------------------|-------|--------------------------------------|-----------------------------------------------------------------------------|-----------------|-------|-----------|------|--------|
| > 蜂蜜 > 李家甸<br><b>派</b><br>振文 | 北方扶   | 日南北                                  | 青选 保健食品 李家甸                                                                 | 野花蜂巢蜂蜜 瓶装50     | 0g 包邮 |           |      |        |
|                              |       | 销售价:<br>浏览次数<br>历史成交<br>商品评分<br>上架时间 | : ¥ <b>60.00</b> (订货量<br>:: 764次<br>:: 2个<br>:: 5.0分<br>:: 2021-09-25 16:49 | .2个)            |       |           |      |        |
| <                            |       | 配 置<br>支付类型<br>服 务<br>付款方式<br>交 货 興  | 2: 基本配置<br>2:<br>2: 现金支付<br>8:                                              |                 |       |           |      | 在线客服 ↔ |
|                              |       | 购买数量<br>⑦ 举报                         |                                                                             | 98个<br>)뺒 加入购物车 | ] 🔶 : | 立即购买 \ 加入 | 、购物车 |        |

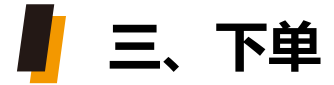

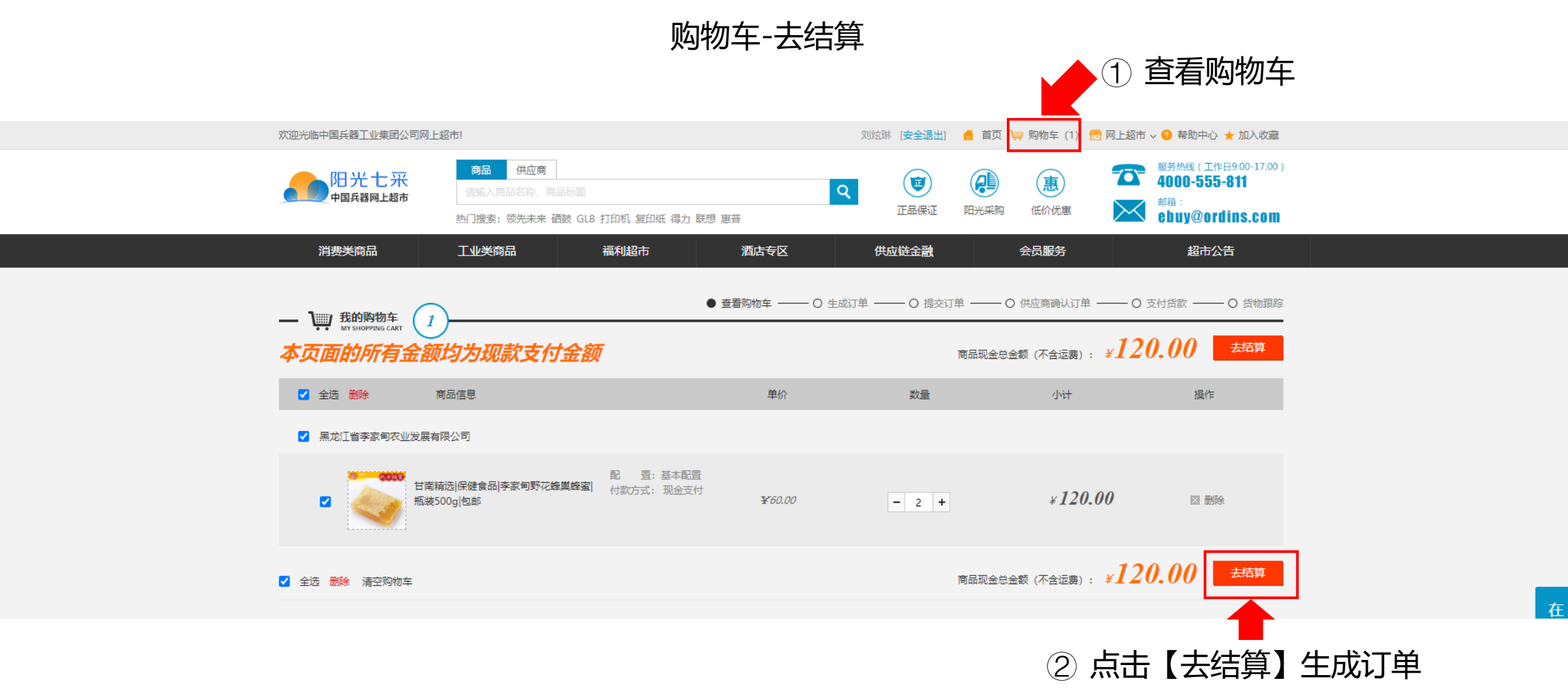

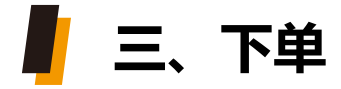

#### 商品页点击【立即购买】可直接生成订单;核对信息无误后点击提交订单。

| 填写并                                 | 核对订单信息                       |                                   |                                                              |                              |              |            |     |       |
|-------------------------------------|------------------------------|-----------------------------------|--------------------------------------------------------------|------------------------------|--------------|------------|-----|-------|
| <b>收货人信</b><br>收货人<br>交货地址          | <b>浪 [修改]</b><br>联系电话:<br>:: | 100                               | 如需变更收货信息, 🗖                                                  | 「点击【修う                       | <b>坎】</b> 编辑 | 物流信息       | ļ   |       |
| <b>发票信息</b><br>増値税普<br>收票人対<br>收票地划 | a [修改]<br>通道发票<br>転用号:<br>t: |                                   | 中如需变更发票信息,可<br>注:发票名头需与注册                                    | 可点击【修i<br>册企业一致 <sup>;</sup> | 攺】编辑<br>不可修改 | 設票信息<br>【  |     |       |
| 商品清单                                | 2                            |                                   |                                                              |                              |              |            |     |       |
|                                     | 商品图片                         | 商品标题                              | 商品信息                                                         | 成交价                          | 商品数量         |            |     |       |
|                                     | 4                            | 甘南楠选 保健食品 李家甸野花蜂巢蜂蜜 瓶装500g <br>包邮 | 甘南精选 保健食品 李家甸野花蜂巢蜂蜜 瓶装500g 包邮 500g fm-02 李<br>家甸<br>配置: 基本配置 | 60.00                        | 2个           |            |     |       |
|                                     | <b>a</b>                     | 甘南精选 保健食品 李家甸野花蜂巢蜂蜜 瓶装500g <br>包邮 | 甘南辅选 保健食品 李家甸野花蜂巢蜂蜜 瓶装500g 包邮 500g fm-02 李<br>家甸<br>配置: 基本配置 | 60.00                        | 2个           |            |     |       |
| 买方备注                                | 选填,可告诉的                      | 共应商您的特殊要求。                        |                                                              |                              |              |            |     |       |
|                                     |                              |                                   |                                                              |                              |              |            |     |       |
| 是否需要<br>付款方式                        | 裴保密协议: ●否  ○是<br>℃ ●现金支付     | <u>1</u>                          |                                                              |                              |              |            |     |       |
|                                     |                              |                                   | 应付总额: ¥12,06                                                 | 〔 <b>8.50</b>                | 物车提交订        | ₽ <b>(</b> | 点击【 | 提交订单】 |

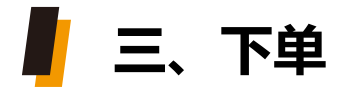

1、提交订单出现弹窗-点击【确定】,订单提交成功

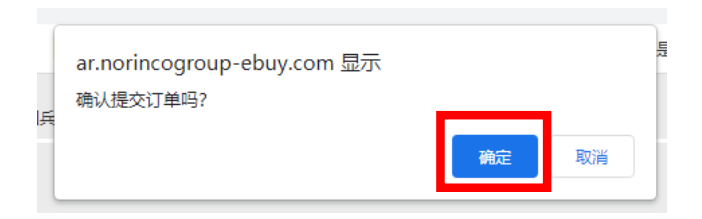

2、订单提交成功后,等待供应商确认(一般24小时内确认)

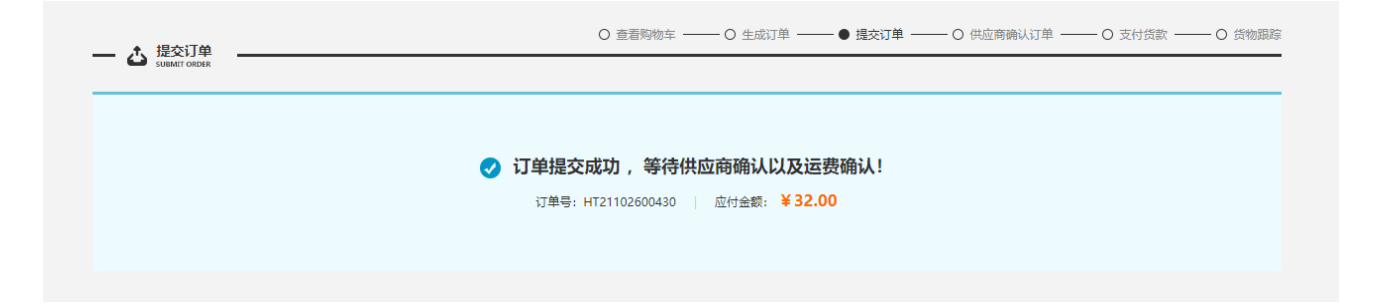

3、待供应商确认完成后,注册预留手机会收到短信提示

【中国兵器商务平台】尊敬的 客户,商家已经确认了您的订单 (HT21101400209),请您尽快支 付款项,以便商家及时配货。祝您 购物愉快!

# PART 4 支付

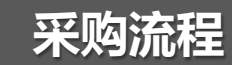

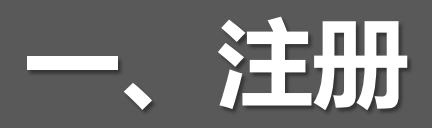

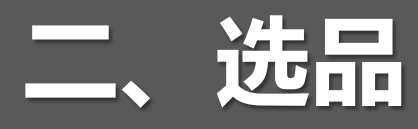

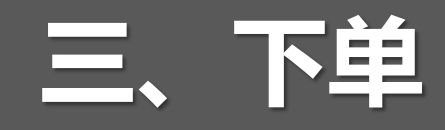

四、支付

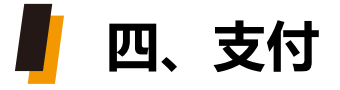

#### 【买方中心】-【采购订单】-【待处理订单】-找到对应"待支付货款"状态订单,点击【支付货款】

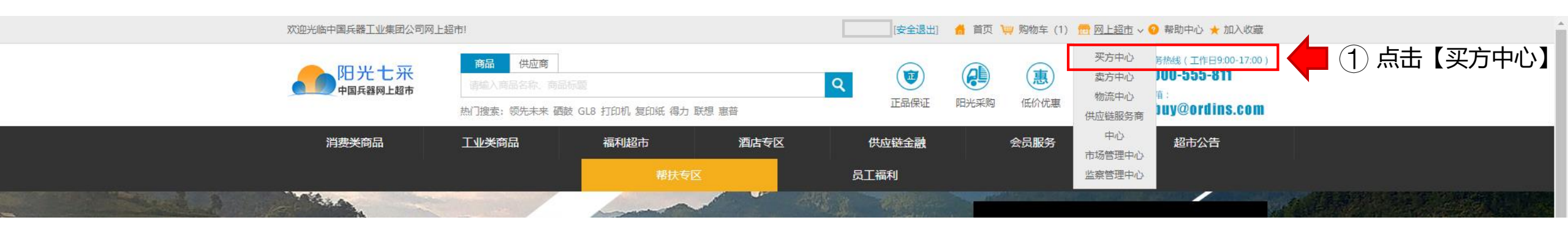

|               | 又方中心<br>BUTER CLATER                            | 昆待           | 处理订单                 |                          |    |            | -             |                                  | (                        | ·<br>您的位置:买方中心 > | •采购订单 >待处理订单           |            |       |
|---------------|-------------------------------------------------|--------------|----------------------|--------------------------|----|------------|---------------|----------------------------------|--------------------------|------------------|------------------------|------------|-------|
| 点击【待处理订单】 ② 📫 | 采购订单         ^           侍处理订单            已完成订单 | 商品名称<br>部门名称 |                      | 订单编号<br>采购员              | :  |            | 供应商:<br>订立时间: |                                  | Q                        |                  |                        |            |       |
|               |                                                 | 序号<br>1 🖬    | 订单号<br>HT21102600430 | 供应商名称<br>甘南县霁朗米业有<br>限公司 | 部门 | 采购员<br>刘炫琳 | 付款方式          | 订单金额(元)<br>总价: 32.00<br>运费: 0.00 | 订立时间<br>2021-10-26 16:06 | 状态               |                        | ] 🕂 ③ 点击 【 | 支付货款】 |
|               |                                                 | 每页显示         | <del>.</del> 10 30   | 50                       |    |            | 首页            | 合计: 32.00<br>上─页   1             | 下一页    尾页                | 共1条记录 跳转:        | <u>し</u> 着り手<br>1 页 确定 |            |       |

📕 四、支付

#### 选择支付渠道,选择"银行账户支付"然后【提交】,出现弹窗-点击【确定】

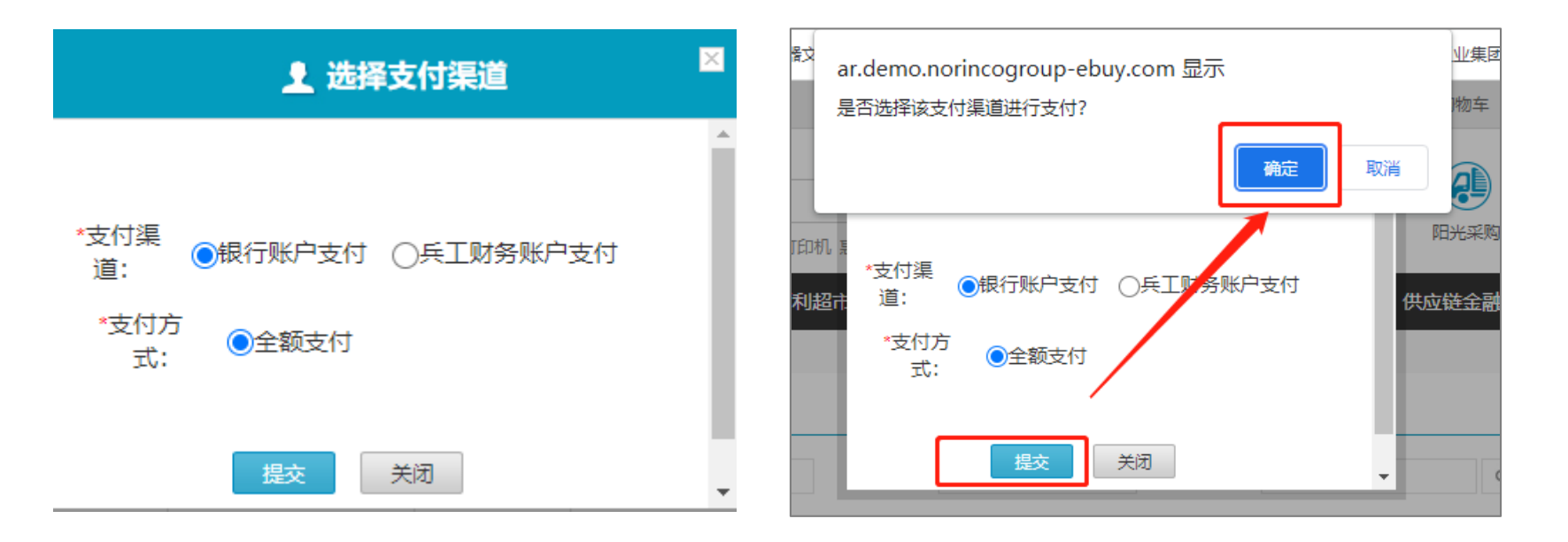

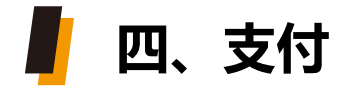

#### 银行账户支付,企业财务将订单款项按平台所提供的对应供应商的中信银行账户信息汇款 完成后,平台账户即充值成功,采购人员可通过"账户余额"进行订单支付。 注意:汇款银行账户开户名必须与平台注册企业名称一致,才能充值成功。

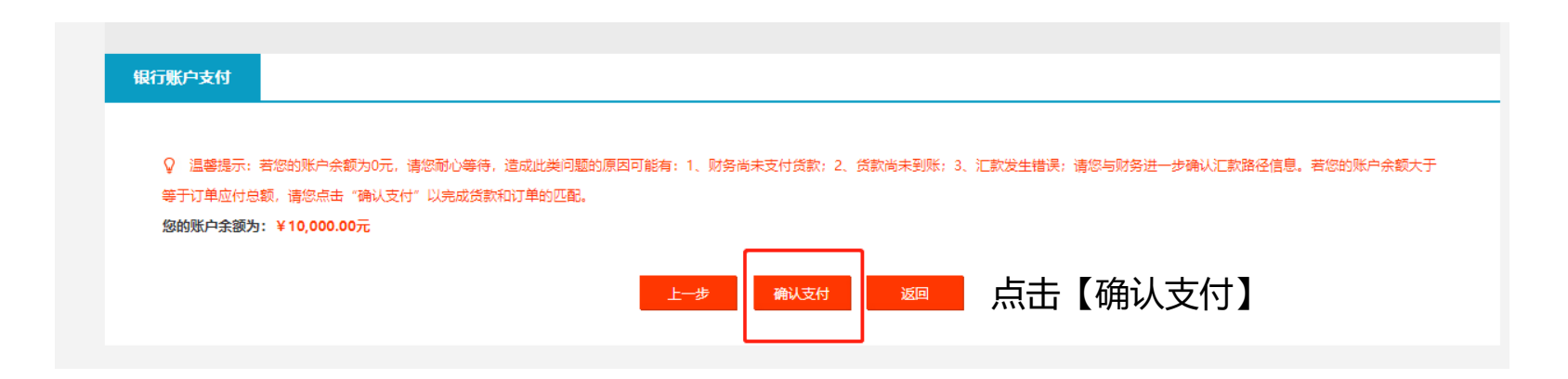

# PART 5 收验货/票

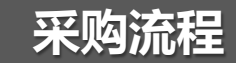

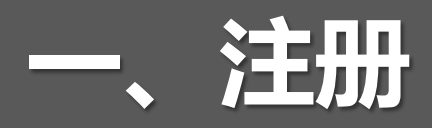

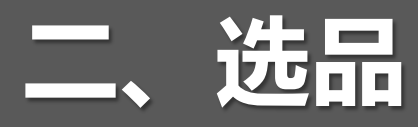

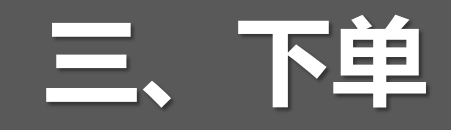

四、支付

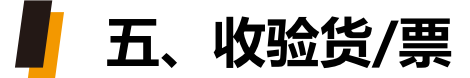

#### 【买方中心】-【采购订单】-【待处理订单】

找到已到货、到票对应订单,确认货票无问题后,点击【验货确认】、【验票确认】

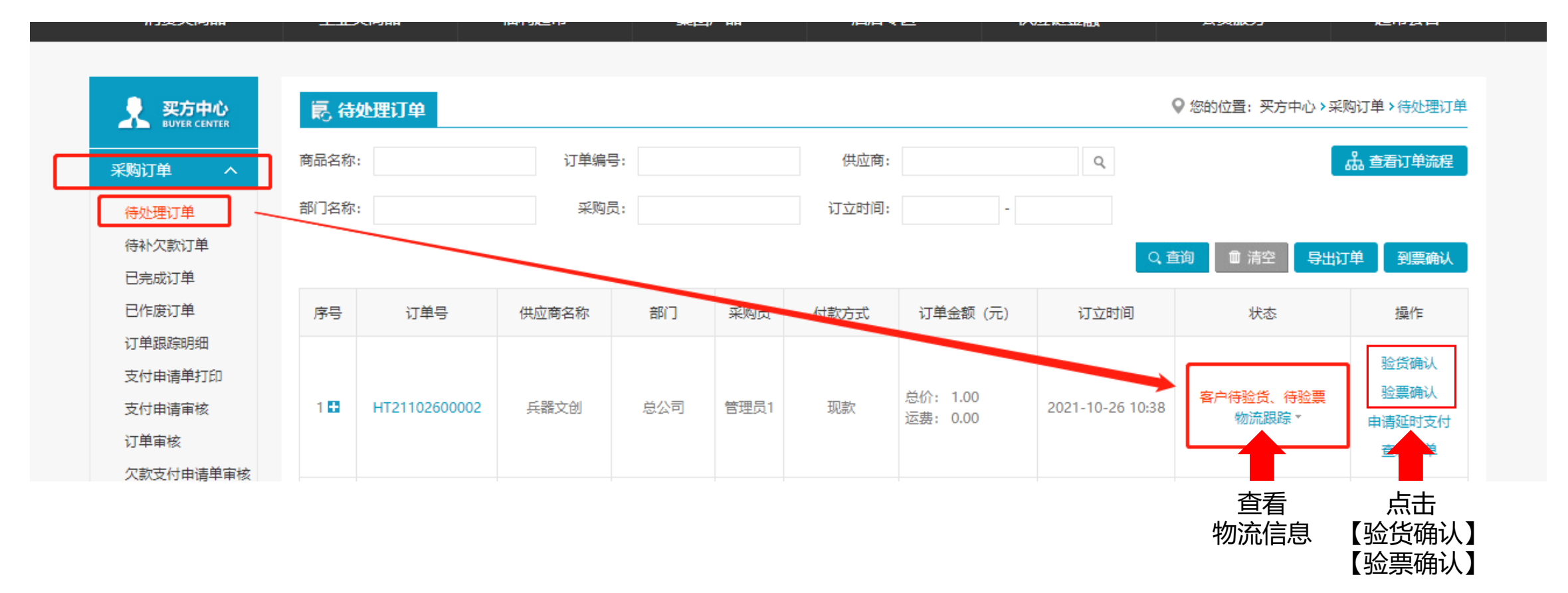

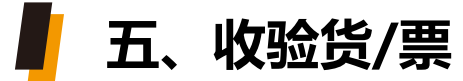

对订单进行评分, 评分完成后则整个订单完成

| <b>メ 买方中心</b><br>BUYER CENTER | ▶ 已完  | 誠订单           |       |     |        |                       |            | ♀ 您的位置: 买方中心ゝ采购            | 衍单ነ已完成订单                                        |   |       |
|-------------------------------|-------|---------------|-------|-----|--------|-----------------------|------------|----------------------------|-------------------------------------------------|---|-------|
|                               | 商品名称: |               | 订单编号: |     | 订单完成时间 | ]: -                  |            |                            |                                                 |   |       |
| 待处理订单<br>已完成订单                | 部门名称: |               | 采购员:  |     | 供应商:   |                       | Q          | Q, 查询                      | 导出订单                                            |   |       |
| 已作废订单                         | 序号    | 订单号           | 部门    | 采购员 | 付款方式   | 订单金额 (元)              | 订单完成时间     | 状态                         | 操作                                              |   |       |
| A 个人中心<br>Peasonal center     | 10    | HT21102700285 | 公司    | 黄奕搏 | 现款     | 总价: 32.50<br>运费: 0.00 | 2021-10-28 | <mark>已完成</mark><br>物流跟踪 ▼ | <ul><li>评 分</li><li>查看订单</li><li>再次购买</li></ul> | - | 点击【评分 |
|                               |       |               |       |     |        | 合计: 32.50             |            |                            |                                                 |   |       |

勾选分值后, 点击【评分】提交

| 福田田       日先成订单       日本110270025       1曲福速五谷杂眼茵河之恋甜粘玉米11.8kg/       日南福速五谷杂眼茵河之恋甜粘玉米11.8kg/       32.50       1件       评分         ● 作取50AACGHTB       ● 作 分:       ● ★★★★★★(5分)       ● ★★★★★★(5分)       ● ★★★★★★(4分)       ● ★★★★★★(3分)       ● ★★★★★★(3分)       ● ★★★★★★★(3分)       ● ★★★★★★(3分)       ● ★★★★★★(3分)       ● ★★★★★★(3分)       ● ★★★★★★(3分)       ● ★★★★★★(3分)       ● ★★★★★★(3分)       ● ★★★★★★(3分)       ● ★★★★★★(3分)       ● ★★★★★★(3分)       ● ★★★★★★(3分)       ● ★★★★★★(3分)       ● ★★★★★★(3分)       ● ★★★★★★(3分)       ● ★★★★★★★(3分)       ● ★★★★★★(3分)       ● ★★★★★★(3分)       ● ★★★★★★(3分)       ● ★★★★★★(3分)       ● ★★★★★★★(3分)       ● ★★★★★★★(3分)       ● ★★★★★★★(3分)       ● ★★★★★★★(3分)       ● ★★★★★★★(3分)       ● ★★★★★★★(3分)       ● ★★★★★★★(4分)       ● ★★★★★★★(4分)       ● ★★★★★★★★★★★★★★★★★★★★★★★★★★★★★★★★★★★★                                                                                                    | 采购订单 へ                  |                    | 订单号                                                                                      | 商品图片                                                    | 商品标题                                                                                                    |                                                                            | 商品信息                                                                                                    |                                          | 成交价                                  | 商品数量                                           | 操作                                           |
|----------------------------------------------------------------------------------------------------|-------------------------|--------------------|------------------------------------------------------------------------------------------|---------------------------------------------------------|----------------------------------------------------------------------------------------------------|----------------------------------------------------------------------------|----------------------------------------------------------------------------------------------------|------------------------------------------|--------------------------------------|------------------------------------------------|----------------------------------------------|
| <ul> <li>▲ 小山山</li> <li>● 小</li> <li>● 小<!--</th--><th>待处理订单<br/>已完成订单<br/>已作废订单</th><th></th><th>HT21102700285</th><th>e one</th><th>甘南精选五谷杂制茵河之恋</th><th>間粘玉米 1.8kg/</th><th>甘南精选 五谷杂粮 茵河之恋甜松;<br/>配置: 基本配置<br/>付款方式: 现金支付</th><th>玉米 1.8kg/</th><th>32.50</th><th>1件</th><th>评分</th></li></ul> | 待处理订单<br>已完成订单<br>已作废订单 |                    | HT21102700285                                                                            | e one                                                   | 甘南精选五谷杂制茵河之恋                                                                                                    | 間粘玉米 1.8kg/                                                                | 甘南精选 五谷杂粮 茵河之恋甜松;<br>配置: 基本配置<br>付款方式: 现金支付                                                                                                    | 玉米 1.8kg/                                | 32.50                                | 1件                                             | 评分                                           |
|                                                                                                    | 全人中心<br>леволик семтев  | *评<br>*商品衍<br>*商品济 | <ul> <li>分: 描述相律<br/>商家服業<br/>商品物設<br/>发票物設</li> <li>分: 5.0分</li> <li>部: 非常好吃</li> </ul> | 守程度 :<br>存 程 度 :<br>度 :<br>定 译 分 :<br>流 评 分 :<br>, 特别香甜 | <ul> <li>● ★★★★★(5分)</li> <li>● ★★★★★(5分)</li> <li>● ★★★★★(5分)</li> <li>● ★★★★★(5分)</li> <li>● ★★★★★(5分)</li> <li>● ★★★★★(5分)</li> </ul> | ○ ★ ★ ★ ★ ★ ()<br>○ ★ ★ ★ ★ ★ ★ ()<br>○ ★ ★ ★ ★ ★ ★ ()<br>○ ★ ★ ★ ★ ★ ★ () | 43)       • ★ ★ ★ (33)         43)       • ★ ★ (33)         43)       • ★ ★ (33)         43)       • ★ ★ (33)         43)       • ★ ★ (33)         43)       • ★ ★ (33)         43)       • ★ ★ (33) | O *****<br>O *****<br>O *****<br>O ***** | (2分)<br>(2分)<br>(2分)<br>(2分)<br>(2分) | ○ ★★★★<br>○ ★★★★<br>○ ★★★★<br>○ ★★★★<br>○ ★★★★ | (1分)<br>(1分)<br>(1分)<br>(1分)<br>(1分)<br>(1分) |

## 如需帮助, 欢迎随时联系我们

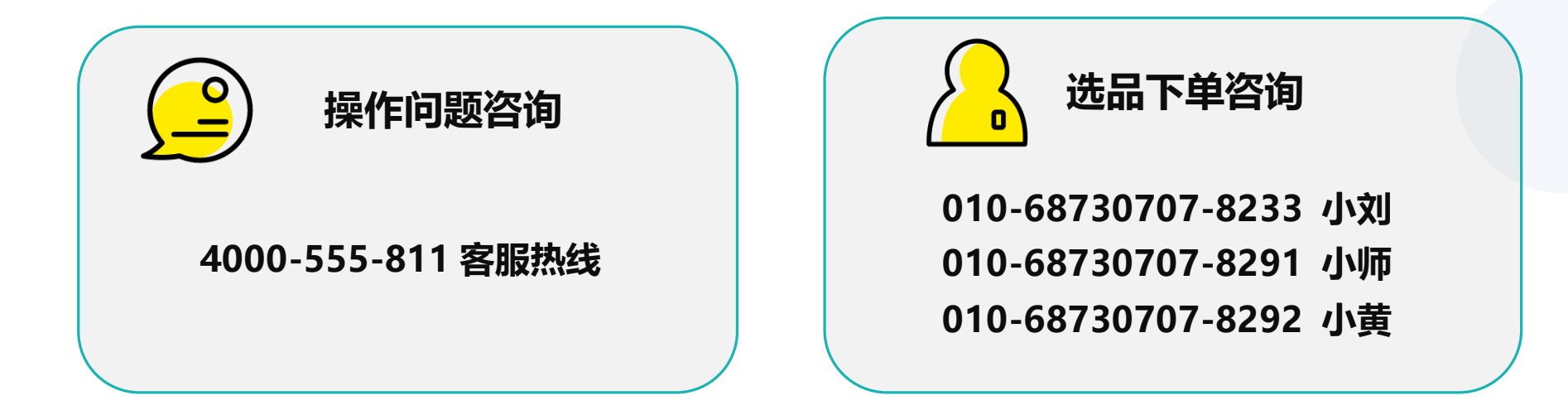

用心做好细节,以诚赢得信赖

运营团队: 物资集团 - 新零售团队

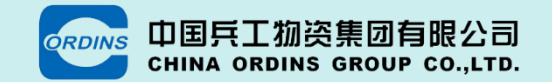